# 2020年高职(专科)单独招生和综合评价招生

# 填报志愿平台考生操作说明

考生参加高职(专科)单独考试招生和综合评价招生填报志愿,主要包括登录、选择招生类型、选择报考院校、选择专业、确认专业等步骤。下边按照操作顺序介绍网上填报志愿系统使用说明及注意事项。

1.1 网址

http://wsbm.sdzk.cn/gzdz/

1.2 报名主页

通过省招考院网站或招生院校网站链接,打开高职(专科)单独招生和综合 评价招生填报志愿平台主页,如下图:

高职(专科)单独招生和综合评价招生填报志愿平台 ◆首页 ◆招生院校一览 ◆考生登录 ◆选择报考院校 ◆选择报考专业 ◆确认志愿 ◆修改志愿 ◆退出 • 本网站仅用于2020年山东省高职(专科)单独考试招生和综合评价招生(具体名单详见"招生院校一览表") 网上填报志愿工作。 · 网上填报志愿时间为5月21日至5月24日(每天9:00至18:00),考试安排在6月1日至6月3日,具体时间由各 招生院校自主确定。 • 只有参加过山东省2020年普通高考报名且缴纳过报名费的考生才有资格参加本次招生,报考高职(专科)综合 评价招生的须为我省应届普通高中毕业生。 每名考生只可洗报1所试点院校,单独招生和综合评价招生二者不能兼报,最后一次修改保存成功的院校及专 业即为报考院校及专业。 • 凡被高职(专科)单独招生或综合评价招生录取的考生,不再参加春季、夏季普通高校招生统一考试及录取。 • 考生填报志愿分为登录、选择报考类型、选择报考院校及专业、确认报考志愿等步骤,如下: 1. 登录本网站需要有14位考生号、身份证号和手机短信验证密码。首次登录须通过系统将手机短信验证密码发送至高考报名预留手机上,请妥善保管并注意个人信息保密。 2.根据考生个人身份从"高职(专科)单独考试招生"、"高职(专科)综合评价招生"选择一种报考类型。 3. 选择报考院校、计划类型及报考专业。若有需要,可修改报考院校、专业。 4. 确认报考院校、专业正确无误后,请点击"退出"退出本平台。 • 志愿填报结束后,考生按照报考院校公布的时间和具体办法,缴纳考试费、参加考试(测试)。 • 关于考试安排、招生录取政策等不明事宜,请咨询报考院校,具体名单详见"招生院校一览表"。 ---→ 考生登录 +---高职(专科)单独考试招生院校一览。 高职(专科)综合评价招生院校一览

整个操作界面以两条横线分为上、中、下三部分,最上边是操作菜单,最下 边是各招生院校链接、咨询电话等,中间部分是主要操作区域。

这里要注意以下几点:

 1、报名考生及院校范围:本网站仅用于2020年山东省高职(专科)单独考 试招生和综合评价招生网上填报志愿工作。

2、参加本次招生的考生,必须是已经参加过2020年普通高考报名且缴纳过 报名费的考生。 3、网上填报志愿时间为5月21日至5月24日(每天9:00至18:00)。

 4、志愿填报结束后,考生按照各招生院校公布的时间和具体办法,缴纳考 试费、参加考试(测试)。

5、招生政策:关于考试内容及形式、招生录取政策等请咨询报考院校。

#### 1.3 考生登录

点击主页下边的"考生登录"或菜单"考生登录"打开登录页面,如下图:

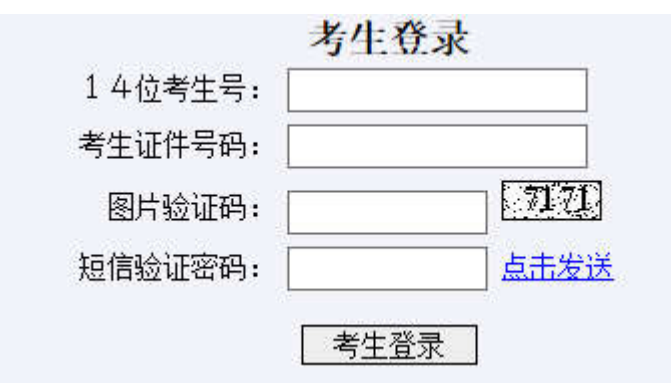

#### 说明:

1、填报志愿本次高职(专科)单独考试招生和综合评价招生,需要使用 手机短信验证密码验证考生身份。

2、考生首次登录时,请点击"短信验证密码"旁的"点击发送"将短信 验证密码发送到高考报名预留手机上。

3、该短信验证密码仅在本次高职(专科)单独考试招生和综合评价招生 填报志愿期间有效,请妥善保管,保存志愿、修改志愿、再次登录仍需 使用。切勿告诉他人以防信息泄露。

4、若无法收到该短信验证密码,请联系拟报考院校申请协助解决。

说明:

1、填报志愿本次高职(专科)单独考试招生和综合评价招生,需要使用手
机短信验证密码验证考生身份。

2、考生首次登录时,请点击"短信验证密码"旁的"点击发送"将短信验 证密码发送到高考报名预留手机上。

3、该短信验证密码仅在本次高职(专科)单独考试招生和综合评价招生填 报志愿期间有效,请妥善保管,保存志愿、修改志愿、再次登录仍需使用。切勿 告诉他人以防信息泄露。

4、若无法收到该短信验证密码,请联系拟报考院校申请协助解决。

正确输入考生号、身份证号、图片验证码后,"点击发送",系统提示:

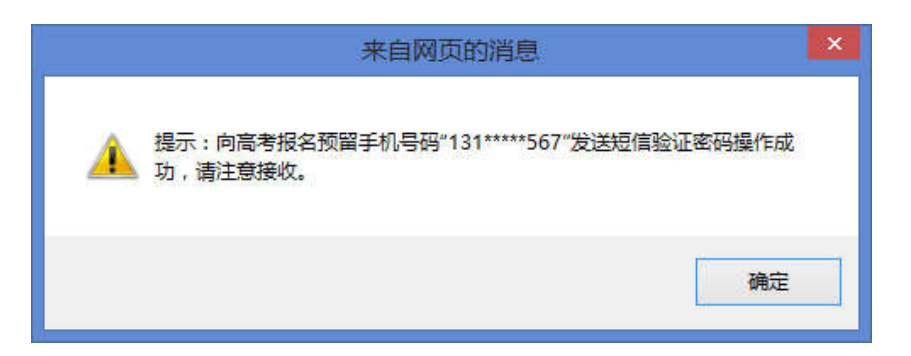

验证密码短信内容如下:

【省考试院】你登录高职专科单独招生和综合评价招生填报志愿平台短信 验证密码是 isngjtzcw4, 该密码本次填报志愿期间有效,请妥善保管。

正确输入考生14位考生号、身份证号、图片验证码、短信验证密码,点击"考生登录"按钮验证考生身份。

## 1.4 选择报考招生类型

考生身份验证成功后进入报考招生类型选择页面,如下图:

| 2037                                          | 刘某某,                                | 请先选择报考招生类型                                              |
|-----------------------------------------------|-------------------------------------|---------------------------------------------------------|
| 高职(专科)                                        | 单独考试招生                              | 高职(专科)综合评价招生                                            |
| 报考提示:2020年<br>生和往届高中阶段<br>民、在岗职工等)<br>中毕业生开展。 | 高职(专科)单独制<br>学校毕业生(含退街<br>开展;高职(专科) | 考试招生面向我省中等职业学校毕业<br>没军人、下岗失业人员、农民工、农<br>综合评价招生面向我省应届普通高 |

这是从去年增加综合评价招生(试点)后主要调整部分,其目的让考生直观 的了解到高职(专科)单独考试招生和综合评价招生两种招生类型的不同:2020 年高职(专科)单独考试招生面向我省中等职业学校毕业生和往届高中阶段学校 毕业生(含退役军人、下岗失业人员、农民工、农民、在岗职工等)开展;高职 (专科)综合评价招生面向我省应届普通高中毕业生开展。

若考生为我省应届普通高中毕业生,请点击报考"高职(专科)综合评价招生",若考生为非应届普通高中毕业生,请点击报考"高职(专科)单独考试招生"。

若考生为我省应届普通高中毕业生,点击"高职(专科)单独考试招生", 系统将会提示:高职(专科)单独考试招生面向我省中等职业学校毕业生和往届 高中阶段学校毕业生(含退役军人、下岗失业人员、农民工、农民、在岗职工等) 开展。该生有应届普通高中生学籍为应届普通高中毕业生,请选择报考"高职(专 科)综合评价招生",如下图:

| 来自网页的 | 的消息                                                                                                    | × |
|-------|----------------------------------------------------------------------------------------------------|---|
|       | 提示: 高职 (专科) 单独考试招生面向我省中等职业学校毕业生和往届高中阶<br>段学校毕业生 (含退役军人、下岗失业人员、农民工、农民、在岗职工等) 开<br>展。<br>该生有应届普通高中生学籍为应届普通高中毕业生,请选择报考"高职 (专科)<br>综合评价招生"! |   |
|       | 确定                                                                                                    |   |

若考生为非应届普通高中毕业生,点击"高职(专科)综合评价招生",系 统将提示:高职(专科)综合评价招生面向我省应届普通高中毕业生开展。该生 没有应届普通高中生学籍为非应届普通高中毕业生,请选择报考"高职(专科) 单独考试招生",如下图:

| - | 来自网页的 | 消息                                                                                         | × |
|---|-------|--------------------------------------------------------------------------------------------|---|
|   |       | 提示: 高职 (专科) 综合评价招生面向我省应届普通高中毕业生开展。<br>该生没有应届普通高中生学籍为非应届普通高中毕业生, 请选择报考"高职 (专<br>科) 单独考试招生"! |   |
|   |       | 确定                                                                                         | ] |

### 1.5 选择报考院校

考生若选择报考"高职(专科)单独考试招生",报考院校选择页面如下图:

| <b>刘某某,</b>      | <b>请选择高职(专科)单独考</b>                                 | ★ 试招生院校                       |
|------------------|-----------------------------------------------------|-------------------------------|
| 〇12818滨州职业学院     | ○12842德州科技职业学院                                      | ○13389德州职业技术学院                |
| 〇13007东营科技职业学院   | ○12440东营职业学院                                        | ○14118菏泽家政职业学院                |
| 〇10455菏泽学院       | ○10444菏泽医学专科学校                                      | ○14477菏泽职业学院                  |
| (中间省略若干院校)       |                                                     |                               |
| ○15002烟台文化旅游职业学院 | ○12396烟台职业学院                                        | ○ 13390枣庄科技职业学院               |
| ○14196枣庄职业学院     | ○13777淄博师范高等专科学校                                    | ○ 13009淄博职业学院                 |
| 提示:可通过快捷键"c      | t <b>trl+F"打开"页面查找"输入院校代</b><br>上一步,选择招生类型   下一步,选择 | <b>冯或名称后快速定位报考院校。</b><br>报考专业 |

这里按院校名称顺序排列显示所有招生院校,因院校数量较多,如上图提示:

可通过快捷键 "Ctrl+F" 打开"页面查找" 输入院校代码或名称后快速定位报考院校。

考生若选择报考"高职(专科)综合评价招生",报考院校选择页面如下图:

| 陈某某,           | 请选择高职(专科)综合    | 评价招生院校         |
|----------------|----------------|----------------|
| 〇12818滨州职业学院   | ○12842德州科技职业学院 | ○13389德州职业技术学院 |
| ○13007东营科技职业学院 | ○12440东营职业学院   | ○14118菏泽家政职业学院 |
| ○10444菏泽医学专科学校 | ○14477菏泽职业学院   | ○14002济南大学泉城学院 |

(中间省略若干院校)

| ○12396烟台职业学院     | ◯13390枣庄科技职业学院 | ○14196枣庄职业学院 |
|------------------|----------------|--------------|
| ○13777淄博师范高等专科学校 | ○13009淄博职业学院   |              |

提示:可通过快捷键 "Ctrl+F" 打开 "页面查找" 输入院校代码或名称后快速定位报考院校。

#### [上一步,选择招生类型] 下一步,选择报考专业]

该页面显示了考生姓名、报考招生类型,并提示考生选择报考院校,若选择 错误可点击"上一步,选择招生类型"重新选择。

点击选中要报考的招生院校,点击"下一步,选择报考专业"进入该院校报 考专业选择页面。

### 1.6 选择报考专业

报考院校的专业选择页面如下图:

| 高职(专科)单独考试招生专业一览表 |          |           |           |    |           |
|-------------------|----------|-----------|-----------|----|-----------|
| 计划类型              | 专业<br>代号 | 专业名称      | 预计<br>招生数 | 学制 | 学费<br>元/年 |
| 普通类               | 01       | 数控技术      | 70        | 3年 | 5000      |
| 普通类               | 02       | 模具设计与制造   | 40        | 3年 | 5000      |
| 普通类               | 03       | 新能源汽车技术   | 50        | 3年 | 5000      |
| 普通类               | 04       | 汽车营销与服务   | 40        | 3年 | 5000      |
| 普通类               | 05       | 汽车电子技术    | 30        | 3年 | 5000      |
| 退役军人类             | 61       | 机械制造与自动化  | 20        | 3年 | 5000      |
| 退役军人类             | 62       | 汽车检测与维修技术 | 20        | 3年 | 5000      |
| 退役军人类             | 63       | 电子信息工程技术  | 20        | 3年 | 5000      |

# 2020年淄逋职业学院

# 20370205900629刘某某

| 考生身份类别: | 未采集 ✔ (必选)  |
|---------|-------------|
| 报考计划类别: | 请选择… 💙 (必选) |
| 专业志愿1:  | 请选择… 🗸 (必选) |
| 专业志愿2:  | 请选择… 🗸      |
| 专业志愿3:  | 请选择… 🗸      |
| 专业调剂:   | 「不服从 ✔ (必选) |
|         |             |

洗择报考院校 浏览该校招生网 保存报考志愿

该页面上半部分列出了报考院校本次招生专业设置情况,下半部分报考专业 志愿选择(注:专业志愿数和是否有专业调剂服从,各校可根据本校招生政策自 行设置)。参加高考补报名已经采集过考生身份类别的考生,将正常显示考生身 份类别:正常参加高考报名考生没有采集身份类别的考生,其身份类别将显示"未 采集",考生填报志愿时必须选择。

注意: 已经在高考报名系统采集考生身份类别的, 不允许在单招填报志愿自 行修改。

这里还可以点击"浏览该校招生网"查看该校招生信息网,若要选择其他学 校请点击"选择报考院校"重新选择其他院校。

注意 1: 本次高考补报名考生, 在参加高考报名时必须选择考生身份类别, 正常参加高考报名考生没有选择身份类别,填报志愿时要先选择考生身份类别, 不允许选择"未采集"。参照教育部上报数据标准、结果我省实际情况,考生身 份类别含义如下: 0 普通高中毕业生, 1 中职毕业生, 2 退役军人, 3 失业人员,

4农民工,5农民,6下岗职工,9在岗职工。

注意 2: 第一个专业志愿和专业服从调剂(若有)是必选项目,不选择不允 许保存。

系统还将对考生报考专业进行检查的项目有:

1、身份类别检查。只有退役军人考生才可以填报退役军人类计划。

2、考生性别。若某一专业要求男生或女生报考,那么不符合性别要求的考 生不能报考。

3、春夏季兼报。春夏季兼报考生,若考生已经使用夏季高考考号报考,则 不允许再使用春季高考考号报考,提示:该身份证号已经通过春(夏)季高考考 号报考"高职(专科)单独考试招生(或综合评价招生)",不再允许使用夏(春) 季高考考号报考!如下图:

| 来自网页的消息                                      | × |
|----------------------------------------------|---|
| 错误:该身份证号已经通过夏季高考考号报考高职单招,不再允许使用<br>春季高考考号报考! |   |
| 确定                                           |   |

点击"保存报考志愿"按钮,系统提示:请确认已志愿正确无误?确认请输入手机短信密码,并点击"确定",否则点击"取消"。如下图:

| 请确 | 认已填报志愿正确无误?  |                   |
|----|--------------|-------------------|
| 9. | 确认请输入手机短信密码, | 并点击"确定",否则点击"取消"。 |
| ~! | 手机短信密码:      | G 确 定 取 消 ]       |

输入手机短信密码后,点击"确定",系统提示:提交保存考生报考志愿操 作成功,请点击"确定"跳转至报考院校与专业查看页面,如下图:

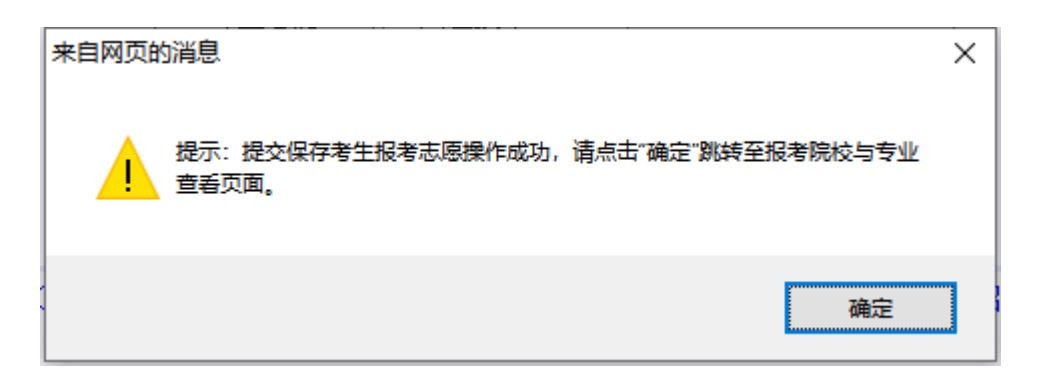

## 1.7 报考专业信息确认

在报考专业选择页面,系统提示保存志愿成功后点击"确定"进入报考志愿 查询及确认页面,如下图:

| 考生号:    | 20370        |
|---------|--------------|
| 姓名:     | 刘某某          |
| 春考专业类别: | 机械           |
| 考生身份类别: | 中职毕业生        |
| 报考院校:   | 13009淄博职业学院  |
| 招生类型:   | 高职(专科)单独考试招生 |
| 计划类型:   | <u>A普诵类</u>  |
| 专业志愿1:  | 01建筑室内设计     |
| 专业志愿2:  | 02园艺技术       |
| 专业志愿3:  |              |
| 专业调剂服从: | 不服从          |
|         |              |

2020年高职(专科)单独考试招生志愿

填报高职(专科)单独考试招生志愿成功,请按报考院校要求缴费、参加考试(测试)。

修改报考志愿 打印报考志愿 浏览该校招生网

请考生认真检查,确保报考信息正确无误,有错误或要修改请点击"修改报 考信息"对报考信息进行修改。

这里也红色提示考生:填报高职(专科)单独考试招生(或综合评价招生) 志愿成功,请按报考院校要求缴费、参加考试(测试)。还可点击"浏览该校招 生网"打开院校招生网,了解招生、考试相关安排。

#### 1.8 放弃报考志愿

对于春夏季高考兼报的考生,这里还会有一个"放弃报考志愿"按钮,如下图:

| 2020年高职 | (专科)单独考试招生志愿                                                                                                    |
|---------|----------------------------------------------------------------------------------------------------|
| 考生号:    | 20370206101235                                                                                                  |
| 姓名:     | 高某某                                                                                                    |
| 夏季高考科类: | 普通类                                                                                                    |
| 考生身份类别: | 中职毕业生                                                                                                    |
| 报考院校:   | <u>13009淄博职业学院</u>                                                                                              |
| 招生类型:   | 高职(专科)单独考试招生                                                                                                    |
| 计划类型:   | <u>A普通类</u>                                                                                                    |
| 专业志愿1:  | 01建筑室内设计                                                                                                    |
| 专业志愿2:  | 02园艺技术                                                                                                    |
| 专业志愿3:  |                                                                                                    |
| 专业调剂服从: | 服从                                                                                                    |
|         | 2020年高駅     考生号:     姓名:     夏季高考科类:     考生身份类别:     报考院校:     招生类型:     计划类型:     专业志愿1:     专业志愿3:     专业志愿3: |

填报高职(专科)单独考试招生志愿成功,请按报考院校要求缴费、参加考试(测试)。

修改报考志愿 放弃报考志愿 打印报考志愿 浏览该校招生网

其目的用于放弃春季(或夏季)高考,改报夏季(或春季)高考,若不是这 个想法,不需要使用"放弃报考志愿"功能。

## 1.9 缴费与参加考试

如上图所示:填报高职(专科)单独考试招生(或综合评价招生)志愿成功, 请按报考院校要求进行缴费、参加考试(测试)。